# comment installerle logiciel plausible sur Debian-12

Plausible is an open-source privacy-focused analytics software to track your site's traffic. It is a lightweight alternative to Google Analytics, which lets you track visitors without compromising on privacy. It supports GDPR and doesn't use cookies. You can view the stats in a modern-looking dashboard, and the tracking script it offers is minimal and doesn't slow down your site. You can either self-host Plausible or buy their subscription.

In this guide, we will install Plausible Analytics using Docker on a Debian 12 server.

#### **Prerequisites**

- 1. A server running Debian 12.
- 2. A non-root user with sudo privileges
- 3. A fully qualified domain name (FQDN) like <code>plausible.example.com</code> pointing to the server.
- 4. The Uncomplicated Firewall(UFW) is enabled and running.
- 5. Update everything.

\$ sudo apt update && sudo apt upgrade

6. Install essential packages that your system needs. Some of these packages may already be installed on your system.

\$ sudo apt install wget curl nano ufw software-properties-common dirmngr apt-transport-https gnupg2 ca-certificates lsb-release debian-archive-keyring unzip -y

## **Step 1 - Configure Firewall**

The first step is to configure the firewall. Ubuntu comes with ufw (Uncomplicated Firewall) by default.

| Check if the firewall is running.                                                                                                    |
|----------------------------------------------------------------------------------------------------|
| \$ sudo ufw status                                                                                                    |
| You should get the following output.                                                                                                    |
| Status: inactive                                                                                                    |
| Allow SSH port so that the firewall doesn't break the current connection on enabling it.                                                                |
| \$ sudo ufw allow OpenSSH                                                                                                    |
| Allow HTTP and HTTPS ports as well.                                                                                                    |
| \$ sudo ufw allow http<br>\$ sudo ufw allow https                                                                                                    |
| Enable the Firewall                                                                                                    |
| \$ sudo ufw enable<br>Command may disrupt existing ssh connections. Proceed with operation (y/n)? y<br>Firewall is active and enabled on system startup |
| Check the status of the firewall again.                                                                                                    |
| \$ sudo ufw status                                                                                                    |
| You should see a similar output.                                                                                                    |
| Status: active                                                                                                    |

| Status, active                      |        |             |  |
|-------------------------------------|--------|-------------|--|
| То                                  | Action | זות         |  |
|                                     |        | -           |  |
| OpenSSH                             | ALLOW  | where       |  |
| 80/tcp                              | ALLOW  | where       |  |
| 443                                 | ALLOW  | where       |  |
| OpenSSH (v6)                        | ALLOW  | nwhere (v6) |  |
| 80/tcp (v6)                         | ALLOW  | where (v6)  |  |
| 443 (v6)                            | ALLOW  | where (v6)  |  |
|                                     |        |             |  |
| *********************************** |        |             |  |

## Step 2 - Install Git

Git is needed to clone the Plausible's official repository. Install Git.

| \$ sudo apt install git              |  |  |  |
|--------------------------------------|--|--|--|
| Verify the installation.             |  |  |  |
| \$ gitversion<br>git version 2.39.2  |  |  |  |
| Set initial configuration variables. |  |  |  |

\$ git config --global user.name "Your Name" \$ git config --global user.email "email@example.com"

## Step 3 - Install Docker and Docker Compose

We will need to install Docker using its official repository. Add Docker's official GPG key.

\$ curl -fsSL https://download.docker.com/linux/debian/gpg | sudo gpg --dearmor -o /usr/share/keyrings/docker.gpg

Add the Docker repository to the system.

\$ echo \
 "deb [arch="\$(dpkg --print-architecture]" signed-by=/usr/share/keyrings/docker.gpg] https://download.docker.com/linux/debian \
 "\$(, /etc/os-release && echo "\$VERSION\_CODENAME")" stable" |
 sudo tee /etc/apt/sources.list.d/docker.list > /dev/null

Update the APT repository list and install Docker.

\$ sudo apt update
\$ sudo apt install docker-ce docker-ce-cli containerd.io docker-buildx-plugin docker-compose-plugin

Verify if the Docker engine is installed correctly.

\$ docker --version
Docker version 24.0.6, build ed223bd

Execute the following commands so that you don't need to use sudo to run Docker commands.

\$ sudo usermod -aG docker \${USER}
\$ su - \${USER}

This completes the Docker and Docker compose installation section of the tutorial.

#### Step 4 - Install Nginx

Debian 12 ships with an older version of Nginx. To install the latest version, you need to download the official Nginx repository.

| aport Nginx's signing key.                                                                                                    |
|----------------------------------------------------------------------------------------------------|
| \$ curl https://nginx.org/keys/nginx_signing.key   gpgdearmor \<br>  sudo tee /usr/share/keyrings/nginx-archive-keyring.gpg >/dev/null                                                                                                    |
| dd the repository for Nginx's stable version.                                                                                                    |
| \$ echo "deb [signed-by=/usr/share/keyrings/nginx-archive-keyring.gpg] \<br>http://nginx.org/packages/debian `lsb_release -cs` nginx" \<br>/ sudo tee /etc/apt/sources.list.d/nginx.list                                                                                                    |
| pdate the system repositories.                                                                                                    |
| \$ sudo apt update                                                                                                    |
| ıstall Nginx.                                                                                                    |
| \$ sudo apt install nginx                                                                                                    |
| erify the installation. On Debian systems, the following command will only work with sudo.                                                                                                    |
| \$ sudo nginx -v<br>nginx version: nginx/1.24.0                                                                                                    |
| tart Nginx.                                                                                                    |
| \$ sudo systemetl start nginx                                                                                                    |
| heck the service status.                                                                                                    |
| <pre>\$ sudo systemctl status nginx<br/>7 nginx.service - nginx - high performance web server<br/>Loaded (lib/Systemd/System/nginx.service; enabled; preset: enabled)<br/>Active: active (running) since Wed 2023-10-11 01:35:15 UTC; 3s ago<br/>Docs: https://nginx.org/nc/docs/<br/>Process: 3598 ExecStart=/usr/sbin/nginx -c /etc/nginx/nginx.conf (code=exited, status=0/SUCCESS)<br/>Main PID: 3599 (nginx)<br/>Tasks: 3 (lim1:: 4652)<br/>Memory: 2M<br/>"CGroup: /system.slice/nginx.service<br/>CGroup: /system.slice/nginx.service<br/>CGroup: /system.slice/nginx.service<br/>773500 "nginx: worker process"</pre> |

Oct 11 01:35:15 plausible systemd[1]: Starting nginx.service - nginx - high performance web server. Oct 11 01:35:15 plausible systemd[1]: Started nginx.service - nginx - high performance web server.

#### Step 5 - Download Plausible

#### Clone the Plausible Self-Hosting GitHub repository

\$ git clone https://github.com/plausible/hosting

Switch to the downloaded directory.

\$ cd hosting

## **Step 6 - Configure Plausible**

In the downloaded directory, you will see the following files.

- woose.yml This contains the settings for the Docker compose tool to install the Plausible server and everything it needs. Plausible need the PostgreSQL server for the database and the Clickhouse database for stats. It also comes with an option to install an SMTP server to send notifications, password reset, and weekly stats emails plausible-conf.env - This file contains the environment variables to customize your installation.
- The first step is to generate a secret key needed to secure the Plausible app. Run the following command to generate the key.

\$ openssl rand -base64 64 | tr -d '\n' ; echo vPkrzp59aQIYtMcyTCKGuyvpkbQ8PYf+Go2ju+DPV/fZUk2eTGNiwV3CoKEueXzypMVLb5kJNGS7xfq96/wepg==

Copy the key displayed on the terminal. Open the plausible-conf.env file for editing

\$ nano plausible-conf.env

## Paste the following key in front of the variable BASE URL.

Add the value for the BASE\_URL as https://plausible.example.com or whatever domain you want to install Plausible on. Since we will configure SSL later, make sure you enter the base URL with HTTPS You can also change the port number on which Plausible listens. By default, it uses port 8000.

BASE URL=https://plausible.example.com SECRET KEY\_BASE=y0VMmKfhvr/etwTSN/pSUmhAWEXBX7eCKXKAMKV4mrtqzFCA5dgrAnTMx2d520IZ9KulVwa+vl7iGRbJpycYaA== PORT=6000

If you want to disable user registration after the installation, add the following line.

DISABLE REGISTRATION=true

If you are opening registration for other users and want them to verify their email addresses, add the following line. For this to work, you will need to configure SMTP details which we discuss next

ENABLE\_EMAIL\_VERIFICATION=true

You can also configure your SMTP details with the following data. In our example, we are using the Amazon SES service.

MAILER EMAIL=navjot@example.com MAILER NAME=Howtforge SMTP HOST ADDR=email-smtp.us-west-2.amazonaws.com SMTP HOST PORT=58 SMTP USER NAME=<username> SMTP USER NAME=<username> SMTP\_USER\_PWD=<password> SMTP\_HOST\_SSL\_ENABLED=1 SMTP\_RETRIES=2

You can also configure Plausible to connect with the Google Search Console, which allows it to list the search terms people use to arrive at your site. Configuring this part can be a little tricky.

Visit the <u>Google API console</u> and sign in. Once on the API console, create a new project. Give your project a name. You may see the Organization field if you are using a Google Apps account. In the screenshot, we used a Google personal account. Click **Create** to proceed.

|                                               | ≡ Google Cloud                                                                                                    |
|-----------------------------------------------|----------------------------------------------------------------------------------------------------|
|                                               | New Project                                                                                                    |
|                                               | You have 22 projects remaining in your quota. Request an increase or delete projects. Learn more [2]         MANAGE QUOTAS [2] |
|                                               | Project name *                                                                                                    |
|                                               | Project ID: plausible-401702. It cannot be changed later. EDIT                                                                 |
|                                               | BROWSE                                                                                                    |
|                                               | Parent organization or folder                                                                                                  |
|                                               | CREATE CANCEL                                                                                                    |
| ick Enable APIs and Services on the followi   | ng screen.                                                                                                    |
|                                               | ≡ Google Cloud                                                                                                    |
|                                               | APIS & Services APIS & Services + ENABLE APIS AND SERVICES                                                                     |
| and aliah an the Gooda Second Course          |                                                                                                    |
| arch and click on the Google Search Consol    |                                                                                                    |
|                                               |                                                                                                    |
|                                               | RPI API Library Q Google Search Console API                                                                                    |
|                                               | API Library > "google search console api"                                                                                      |
|                                               |                                                                                                    |
|                                               | Visibility Coogle Search Console API                                                                                           |
|                                               | Public (1) Provides tools for running validation tests against single URLs                                                     |
| ich an Erichle an the following commu         |                                                                                                    |
| ick on <b>Enable</b> on the following screen. |                                                                                                    |
|                                               | Google Cloud Plausible V                                                                                                    |
|                                               | <ul> <li>Product details</li> </ul>                                                                                            |
|                                               | Google Search Console API                                                                                                    |
|                                               | Provides tools for running validation tests against single URLs                                                                |
|                                               | ENABLE TRY THIS API                                                                                                    |
|                                               | OVERVIEW DOCUMENTATION RELATED PRODUCTS                                                                                        |
|                                               |                                                                                                    |

Next, you will need credentials to access the API. But first, you will need to configure the consent screen. To do that, visit the **Credentials** option from the left and click on the **Configure Consent Screen** button.

| API | APIs & Services         | Creden     | tials          | + CREATE CREDENTIN         | ALS          | DELETE        | RESTORE DELETED CREDENTIALS    |
|-----|-------------------------|------------|----------------|----------------------------|--------------|---------------|--------------------------------|
| ¢   | Enabled APIs & services | Create cre | edentials to a | ccess your enabled APIs. L | earn more    | 2             |                                |
| ш   | Library                 |            | Remember       | to configure the OAuth con | isent screer | n with inform | nation about your application. |
| 0+  | Credentials             |            | CONFIGU        | IRE CONSENT SCREEN         |              |               |                                |

Choose User Type as Internal since we will be accessing it via the code only and click on Create to proceed. If you are using a Google Apps account, you can choose either option as the User Type.

| OAuth consent screen                                                                                                    |
|----------------------------------------------------------------------------------------------------|
| Choose how you want to configure and register your app, including your target users. You can only associate one app with your project.                                                                                                    |
| User Type                                                                                                    |
| O Internal                                                                                                    |
| Only available to users within your organization. You will not need to submit your app for verification. Learn more about user type ${\bf \mathcal{D}}$                                                                                                    |
| External     Ø                                                                                                    |
| Available to any test user with a Google Account. Your app will start in<br>testing mode and will only be available to users you add to the list of test<br>users. Once your app is ready to push to production, you may need to<br>we furwar app. I one more about user two FG. |

Let us know what you think about our OAuth experience

Set your product name and add the support email and the developer contact email associated with your Google Search Console account. Add your domain name as the **Authorized domains**. If you are installing Plausible at the domain *https://plausible.com* then, add *https://example.com* as the Authorized domain. If you are hosting Plausible as a top-level domain, use that. Click the button **Save and Continue** to proceed to the next screen.

| And the answer to severe to a helps and users these who pose are and control<br>in a severe of the severe to the control in the severe of the severe of the se         | App information                                                                                                    |                                                                                                  |
|----------------------------------------------------------------------------------------------------|----------------------------------------------------------------------------------------------------|--------------------------------------------------------------------------------------------------|
| Market in the stand base is the stand base is the stand base                                   | his shows in the consent screen, and help                                                                                                    | os end users know who you are and contact                                                        |
| Approximation         Image: Control of Control of Contr                                           | ou                                                                                                    |                                                                                                  |
| The near of the space in the space in the sp           | App name *                                                                                                    |                                                                                                  |
| here hand and appendix of a contract of a second data of a second data of            | Prevanine Anterprica                                                                                                    |                                                                                                  |
|                                                                                                    | The name of the app asking for consent                                                                                                    |                                                                                                  |
| Approximation in the specifies and specifies and specif                                          | User support email *                                                                                                    | •                                                                                                |
| And you only a helps people receptory any any and an displayed on the column<br>consequence of the second second se          | For users to contact you with questions abo                                                                                                    | ut their consent                                                                                 |
|                                                                                                    | App logo                                                                                                    |                                                                                                  |
| stant term. Second and the second and the second point and the second and the second and the sec           | This is your logo. It helps people recognize                                                                                                    | your app and is displayed on the OAuth                                                           |
| behavious and public and public             | onsent screen.                                                                                                    |                                                                                                  |
| Application of the second of the second of             | after you upload a logo, you will need to su<br>a configured for internal use only or has a                                                                                                    | domit your app for verification unless the app<br>publishing status of "Testing". Learn more [2] |
| Ling to ling to ling                             |                                                                                                    |                                                                                                  |
| biobie of a constraint of a second second se           | Logo file to upload                                                                                                    | BROWSE                                                                                           |
| App domain  App domain uses the start about the start about th           | Upload an image, not larger than 1ME on the<br>your app. Allowed image formats are JPG, P<br>120ps by 120ps for the beat results.                                                                                                    | e consent screen that will help users recognize<br>NG, and BMP Logos should be square and        |
| App domain  Proveely not provide the Cooper why blenes ages using Gubb has a Additional  Providence Turb fillion gubble for the additional has a dubble of gubble  Providence and set the Strate themes ages  Application homes gubble  Application homes gubble  Application homes g            |                                                                                                    |                                                                                                  |
| Mande seers a line to your home page. Application merce grade Application merce grade to be an adverse line Production merce on the series line Production merce on the series line Production merce on the serie            | App domain<br>to protect you and your users, Google only<br>protect you and your users, Google only                                                                                                    | allows apps using OAuth to use Authorized shown to your users on the consent screen.             |
| Application privacy parks the same parks privacy parks and a same sime standard privacy parks and a same sime standard privacy parks and a same sime standard parks and a same sime standard parks and a same sime standard parks and a same sime standard parks and a same sime standard parks and a same sime standard parks and a same sime standard parks and a same sime sime standard parks and a same sime sime standard parks and a same sime sime standard parks and a same sime sime standard parks and a same sime sime standard parks and a same sime sime standard parks and a same sime sime sime sime sime standard parks and a same sime sime sime sime sime sime sime si                                                                                                    | App domain<br>To protect you and your users, Google only<br>Domains. The following information will be<br>Application home page                                                                                                    | allows apps using DAuth to use Authorized shown to your users on the consent screen.             |
| Aquincing may may may may may may may may may may                                                                                                    | App domain<br>Fo protect you and your users, Google only<br>Jomains. The following information will be<br>Application home page<br>Provide users a lisk to your home page                                                                                                    | allows apps using DAuth to use Authorized shown to your users on the consent screen.             |
| Application terms of avoids link<br>Productions care a till to trave adult term of around<br><b>Subtractice domains</b> •<br>•<br>•<br>•<br>•<br>•<br>•<br>•<br>•<br>•<br>•<br>•<br>•<br>•                                                                                                    | App domain<br>To protect you and your users, Google only<br>Domains. The following information will be<br>Application home page<br>Provide users a link to your home page<br>Analysistic access and the link                                                                                                    | allows apps using OAuth to use Authorized shown to your users on the consent screen.             |
| Application terms of a wavea link.<br>Provide events a link to your public terms of a wavea<br><b>Waveaux of a set of the consert link terms of a solid ence of a set of the set of a set of the set of the </b> | App domain<br>To protect you and your users. Ocogie only<br>bomains. The following information will be<br>Application home page<br>Provide users a limit to your home page<br>Application privacy policy limit.                                                                                                    | allows apps using Gluth to use Authorized<br>shown to your users on the consett screen.          |
| Anothe areas in the type addet terms of tensors                                                                                                    | App domain<br>To protect you and your users, Orogie only<br>binarias. The following information will be<br>Application home page<br>Provide users a limit to your home page<br>Application privacy policy linik<br>Provide users a limit to your public phase po                                                                                                    | allows appe using Gluth to use Authorsed<br>shahem to your users on the consent screen.          |
| katholicad domains                                                                                                    | App domain<br>fo protect you and your users. Ooogle only<br>comains. The following information will be<br>Application home page<br>Provide users a timit to your home page<br>Application privacy policy limit.<br>Provide users a timit to your public privacy pol<br>Application terms of service limit.                                                                                                    | alters approxing Stuth to use Authorized<br>above to your users on the consent screen.           |
| these a small to and on the content states on a to Global clobal value department. In that the<br>encoder states of the states of the state of the state of the sta         | App domain<br>To protect you and your users. Oragle only<br>bonans. The following information will be<br>Application home page<br>Physice areas at in the your home page<br>Application promey policy limit.<br>Physice users at inst to your public privace policy<br>Application terms of anive limit.<br>Physice users at its to your public terms of a                                                                                                    | vallees appe using cluth to use Authorsed<br>shown to your users on the consent screen.          |
| And a second a second           | App domain<br>To preter you and your users. Oargie only<br>thorsans. The following information will be<br>Application from gauge<br>models seems a line to your patie (prives point)<br>Applications prives policy lines<br>Applications terms of service line.<br>The observes and the top of the patient of the observes<br>Applications are as in the source line.<br>The observes are as in the observes line.<br>The observes are as in the observes line.<br>The observes line.<br>The observes are as in the observes line.<br>The observes line.<br>The observes               | vallees apps using Gluth to use Authorsed<br>where to your users on the consent screen.          |
| Advocated downall 1*                                                                                                    | App domain<br>The protect you and your users, dougle only<br>the protect you and your users, dougle only<br>dougle and the protection of the<br>Application to many applications the applica-<br>Application to many applications there applica-<br>Applications the your public hereas of the<br>Applications the site of same and the<br>Applications the site of same and the<br>Applications th                                                           | allives approximp Glubh to use Authorsed<br>shown to your users on the consent screen.           |
| Anoma in a second second secon           | App domain<br>To protect you and your users, Dougle only<br>the Molecular your and the Source<br>Application home page<br>Protos asses a line to your patie prace por<br>Application proves policy line<br>Protos asses a line to your patie prace policy<br>Application terms of service lines. The<br>Application terms of service lines of service<br>Molecular and a line by patie terms of a<br>Molecular and a line by patie terms of a<br>Molecular and a line by paties and a<br>Molecular and a line by paties and a<br>Molecular                                                           | afters ages using cluth to use Authorsed<br>above to your users on the consent screen.           |
| com + ADD DOMANN Developer contact information Dimifiadresses*                                                                                                    | App domain<br>The protect you and your users. Oakly only<br>homain. The following information will be<br>Applications from page<br>Protoce users as the systematic terms of<br>Applications more young pages (privace pro<br>Applications rems of an exerce term<br>Protoce users as the to your pages (privace pro<br>Applications terms of an exerce term)<br>Protoce users as the to your pages (privace pro<br>Applications terms of an exerce term)<br>Protoce users as the to your pages (privace pro<br>Applications terms of an exerce term)<br>Protoce users as the to your pages (privace pro-<br>busing terms of the pro-<br>tocement of the pro-<br>tocement | allies appround Glubh to us Authorsed<br>above to your uses on the consent screen.               |
| + ADD COMMAN<br>Developer contact information<br>conal addresses                                                                                                    | App domain<br>The protect you and your cares, dougle only<br>deployments. The Mathemary Information and the<br>Applications have a loss in the your applications<br>Applications have a loss in the your public primery<br>protects areas a loss in the your public primery point<br>Applications terms of applications areas and<br>Applications terms of applications areas and<br>Applications terms of applications areas and<br>Applications terms of applications areas and<br>Applications terms of applications areas and<br>Applications terms of applications areas and<br>Applications terms of applications areas and<br>Applications terms of applications areas and<br>Applications terms of applications areas and<br>Applications terms of applications areas and<br>Applications areas and applications are applications<br>applications areas and applications are applications<br>applications are applications are applications are applications<br>applications are applications and applications are applications<br>applications are applications are applications are applicated<br>applications are applications are applications are applications<br>applications are applications are applications are applications<br>applications are applications are application                                                                                           | values appr using cluth to use Authorsed<br>above to your users on the consert screen.           |
| + ADD DOMAIN Developer contact information Data addresser •                                                                                                    | Apploance of the second second                                                                                                    | values apps using Glubh to use Authorsed<br>scheme to your users on the consent screen.          |
| Developer contact information                                                                                                    | App domain<br>The protect you and your cares, dough only<br>deploted the following information and be<br>deploted on the site of the synchronic appare<br>Applications on your ain the synchronic appare<br>Protein earns in the synchronic appare, protection<br>Applications on the site in the synchronic appare<br>Protection earns in the synchronic appare<br>Applications on the synchronic appare<br>Applications on the synchronic apparent<br>Protection earns in the synchronic apparent<br>Protection earns in the synchronic apparent<br>Protection earns in the synchronic apparent<br>Applications on the synchronic apparent<br>Protection earns in the synchronic apparent<br>Protection earns in the synchronic application<br>Applications on the synchronic application<br>Applications on the synchronic applic                                                                       | values appe using clubit to use Authorsed<br>above to your users on the consent screen.          |
| Email addresses *                                                                                                    | Apploance in the Molecular Section 2014  Application the Molecular Section 2014  Application theme page  Application theme page  Application theme page  Application theme page  Application theme page  Application theme page  Application theme of section 2014  Application theme of section 2014                                                                                                    | affers ages using clubih to use Authorsed<br>above to your users on the consent screen.          |
| 0                                                                                                    | App domains The function of the section of the sect                                                                                                    | allers appround Glubh to un Auflerand<br>shown to your users on the consent screen.              |
|                                                                                                    | App domain The protect you and your cares, dougle only Contact. The Albabaicy information and be deplication from upper Application from you Application from you Application Application Applicati                                                                                                    | values appr using Glubih to use Authorsed<br>where to your users on the consent screen.          |

Skip the next couple of screens and go back to the dashboard. Once at the dashboard, visit the Credentials tab on the left and click on Create credential. Select OAuth Client ID.

| OAuth 2.0 Client I       | Help me choose<br>Asks a few questions to help you decide which type of credential to use |
|--------------------------|-------------------------------------------------------------------------------------------|
| No API keys to displa    | Service account Enables server-to-server, app-level authentication using robot accounts   |
| API Keys                 | OAuth client ID<br>Requests user consent so your app can access the user's data           |
| Create credentials to ac | API key<br>Identifies your project using a simple API key to check quota and access       |
| Credentials              | + CREATE CREDENTIALS 👕 DELETE 🔊 RESTORE DELETED CREDENTIALS                               |

On the next screen, choose Web Application as the project type. Give it a name and hit Create.

| A client II<br>multiple p<br>informati                                      | D is used to identify a single app to Google's OAuth servers. If your app runs o<br>latforms, each will need its own client ID. See <u>Setting up OAuth 2.0</u> [2] for moi<br>on. <u>Learn more</u> [2] about OAuth client types. |
|-----------------------------------------------------------------------------|----------------------------------------------------------------------------------------------------|
| Web ap                                                                      | Plication                                                                                                    |
| Plausib                                                                     | le-client                                                                                                    |
| The nan<br>console                                                          | e of your OAuth 2.0 client. This name is only used to identify the client in the<br>and will not be shown to end users.                                                                                                    |
| 0                                                                           | The domains of the URIs you add below will be automatically added to<br>your OAuth consent screen as <u>authorized domains</u> [2].                                                                                                |
|                                                                             |                                                                                                    |
| For use w                                                                   | th requests from a browser                                                                                                    |
| + ADD                                                                       | th requests from a browser                                                                                                    |
| For use w<br>+ ADD<br>Autho<br>For use w                                    | th requests from a browser                                                                                                    |
| For use w + ADC Autho For use w https://                                    | th requests from a browser URI rized redirect URIS th requests from a web server plausible.example.com/auth/google/callback                                                                                                    |
| Autho For use w Autho For use w https://                                    | th requests from a browser<br>IURI<br>rized redirect URIs<br>th requests from a web server<br>plausible example.com/auth/google/callback<br>URI                                                                                    |
| For use w<br>+ ADC<br>Autho<br>For use w<br>https://<br>+ ADC<br>Note: It n | th requests from a browser URI  rized redirect URIs  th requests from a web server plausible.com/auth/google/callback URI asy take 5 minutes to a few hours for settings to take effect                                            |

You need to save your Client ID and Client Secret keys. Copy those values and paste them into the *plausible-conf.env* file. You can also download the JSON file to save the credentials for future use.

#### OAuth client created

Client secret

Creation date

▲ DOWNLOAD JSON

Status

The client ID and secret can always be accessed from Credentials in APIs & Services

 O
 OAuth access is restricted to the test users [2] listed on your

 OAuth consent screen
 OAuth consent screen

Enabled

Б

ок

October 11, 2023 at 8:48:57 AM GMT+5

GOOGLE\_CLIENT\_ID=<ID>.apps.googleusercontent.com GOOGLE\_CLIENT\_SECRET=<secret>

Once you are finished, save the <code>plausible-conf.env</code> file by pressing Ctrl + X and entering Y when prompted.

The app you created with the status *Testing*. The first option is to verify your app with Google which can take 3-5 days. To avoid having to verify with Google, you can enter your Google account as a **Test user**. Go to the **OAuth consent screen**, scroll down to the section **Test users**, and click the **Add Users** button to add your Google account.

| API | APIs & Services                    | OAuth consent screen                                                                                                    |
|-----|------------------------------------|----------------------------------------------------------------------------------------------------|
|     | Enabled APIs & services<br>Library | Plausible Analytics                                                                                                    |
| 0-  | Credentials                        | Publishing status 🛛 🛛                                                                                                    |
| ÿ   | OAuth consent screen               | Testing                                                                                                    |
| ≡¢  | Page usage agreements              | PUBLISH APP                                                                                                    |
|     |                                    | User type                                                                                                    |
|     |                                    | MAKE INTERNAL                                                                                                    |
|     |                                    | OAuth user cap <ul> <li>While publishing status is set to "Testing", only test users are able to access the app. Allowed user cap prior to app verification is 100, and is counted over the entire lifetime of the app. Learn more B</li> <li>0 users (0 test, 0 other) / 100 user cap  </li> </ul> Test users |
|     |                                    | + ADD USERS                                                                                                    |

Plausible also supports importing your Google Analytics data. To do that, we need to enable the following APIs.

<u>Google Analytics Reporting API</u>
<u>Google Analytics API</u>

Go back to the APIs and Services page and click the Enable APIS and Services button to find and enable the above two APIs.

|            | Q, Google Analytics                                                                                                    | ×                 |
|------------|----------------------------------------------------------------------------------------------------|-------------------|
| 20 results |                                                                                                    |                   |
|            | Google Analytics Reporting API<br>Google                                                                                                    |                   |
|            | The Google Analytics Reporting API v4 is the most advanced programmatic method to access report data in Google Analytics. With the G<br>Analytics Reporting API, you can build custom dashboards to display Google Analytics data, automate complex reporting tasks to save to<br>integrate your Google Analytics data with other business applications. | ioogle<br>me, and |
|            | Google Analytics API                                                                                                    |                   |
| ••••       | Google<br>The Analytics API provides access to Analytics configuration and report data.                                                                                                    |                   |

## **Step 7 - Install Plausible**

To install Plausible, run the following docker command.

# \$ docker compose up -d

Running this command creates a PostgreSQL database for the data, a Clickhouse database for the stats, migrations on both databases to prepare the schema, creates an administrator account with the details from the env file, and starts the server on port 8000.

Check the status of the containers. You can also use the command docker compose ps for the same.

| \$ docker ps |                                              |                       |                |               |                                           |                               |
|--------------|----------------------------------------------|-----------------------|----------------|---------------|-------------------------------------------|-------------------------------|
| CONTAINER ID | IMAGE                                        | COMMAND               | CREATED        | STATUS        | PORTS                                     | NAMES                         |
| d9d2806a978e | plausible/analytics:v2.0                     | "/entrypoint.sh sh"   | 56 seconds ago | Up 54 seconds | 0.0.0.0:8000->8000/tcp, :::8000->8000/tcp | hosting-plausible-1           |
| 99c9a1afff34 | clickhouse/clickhouse-server:23.3.7.5-alpine | "/entrypoint.sh"      | 56 seconds ago | Up 55 seconds | 8123/tcp, 9000/tcp, 9009/tcp              | hosting-plausible events db-1 |
| cf408ae32fc3 | postgres:14-alpine                           | "docker-entrypoint.s" | 56 seconds ago | Up 55 seconds | 5432/tcp                                  | hosting-plausible db-1        |
| a5bae1a9f163 | bytemark/smtp                                | "docker-entrypoint.s" | 56 seconds ago | Úp 55 seconds | 25/tcp                                    | hosting-mail-1                |
|              |                                              |                       |                | .,            |                                           |                               |

You should be able to access Plausible on http://<yourserverip>:8000 (you will need to open port 8000 using the firewall for this).

#### **Step 8 - Install SSL**

Before configuring Nginx as our reverse proxy to host the plausible domain, we need to first set up the SSL certificate.

We need to install Certbot to generate free SSL certificates offered by Let's Encrypt. You can install Certbot using Debian's repository or grab the latest version using the Snapd tool. We will be using the Snapd version.

Debian 12 comes doesn't come with Snapd installed. Install Snapd package.

| \$ sudo apt install snapd                                                                                                    |  |  |  |  |
|----------------------------------------------------------------------------------------------------|--|--|--|--|
| Ensure that your version of Snapd is up to date.                                                                                                    |  |  |  |  |
| \$ sudo snap install core<br>\$ sudo snap refresh core                                                                                                    |  |  |  |  |
| Install Certbot.                                                                                                    |  |  |  |  |
| \$ sudo snap installclassic certbot                                                                                                    |  |  |  |  |
| Use the following command to ensure that the Certbot command can be run by creating a symbolic link to the /usr/bin directory.                                                                                                    |  |  |  |  |
| \$ sudo ln -s /snap/bin/certbot /usr/bin/certbot                                                                                                    |  |  |  |  |
| Verify the installation.                                                                                                    |  |  |  |  |
| \$ certbotversion<br>certbot 2.7.1                                                                                                    |  |  |  |  |
| Generate an SSL certificate.                                                                                                    |  |  |  |  |
| \$ sudo certbot certonlynginxagree-tosno-eff-emailstaple-ocsppreferred-challenges http -m name@example.com -d plausible.example.com                                                                                                    |  |  |  |  |
| The above command will download a certificate to the /etc/letsencrypt/live/plausible.example.com directory on your server.                                                                                                    |  |  |  |  |
| Generate a Diffie-Hellman group certificate.                                                                                                    |  |  |  |  |
| \$ sudo openssl dhparam -dsaparam -out /etc/ssl/certs/dhparam.pem 4096                                                                                                    |  |  |  |  |
| Check the Certbot renewal scheduler service.                                                                                                    |  |  |  |  |
| \$ sudo systemctl list-timers                                                                                                    |  |  |  |  |
| You will find <i>snap.certbot.renew.service</i> as one of the services scheduled to run.                                                                                                    |  |  |  |  |
| NEXT LEFT LAST PASSED UNIT ACTIVATES                                                                                                    |  |  |  |  |
| Wed 2023-10-11 06:43:59 UTC 2h 57min left Wed 2023-10-11 00:51:05 UTC 2h 55min ago apt-daily.timer<br>Med 2023-10-11 06:55:46 UTC 3h 10min left Wed 2023-10-11 00:51:05 UTC 2h 55min ago apt-daily.timer<br>Med 2023-10-11 07:32:00 UTC 3h 45min left - snap.certbot.renew.timer<br>Snap.certbot.renew.timer |  |  |  |  |
| Do a dry run of the process to check whether the SSL renewal is working fine.                                                                                                    |  |  |  |  |
| \$ sudo certbot renewdry-run                                                                                                    |  |  |  |  |

If you see no errors, you are all set. Your certificate will renew automatically.

#### Step 9 - Configure Nginx as a reverse proxy

Until now, Plausible is running on the local system via port 8000. To run on its domain, we will use Nginx to act as a reverse proxy.

Create a configuration file for Plausible in the /etc/nginx/conf.d/ directory.

\$ sudo nano /etc/nginx/conf.d/plausible.conf

| server {<br>listen 80; listen [::]:80;<br>server name plausible.example.com;<br>return 301 https://Shost\$request_uri;                                                                                                    |
|----------------------------------------------------------------------------------------------------|
|                                                                                                    |
| server {     server ane plausible.example.com;                                                                                                    |
| listen 443 ssl http2;<br>listen [::]:443 ssl http2;                                                                                                    |
| access log /var/log/nginx/plausible.access.log;<br>error_log /var/log/nginx/plausible.error.log;                                                                                                    |
| ssl_certificate /etc/letsencrypt/live/plausible.example.com/fullchain.pem;<br>ssl_certificate key /etc/letsencrypt/live/plausible.example.com/privkey.pem;<br>ssl_session_timeout 1d;<br>ssl_session_cache shared:MozSSL:10m;<br>ssl_session_tickets off;                                                                                          |
| ssl protocols TLSv1.2 TLSv1.3;<br>ssl ciphers ECDME-ECDSA-AES128-GCM-SHA256:ECDHE-RSA-AES128-GCM-SHA256:ECDHE-ECDSA-AES256-GCM-SHA384:ECDHE-RSA-AES256-GCM-SHA384:ECDHE-ECDSA-CHACHA20-POLY1305:ECDHE-RSA-CHACHA20-POLY1305:DHE-RSA-AES128-GCM-SHA256:D<br>ssl prefer server ciphers off;<br>ssl ecdh curve X25519:prime256v1:secp384r1:secp521r1; |
| ssl_stapling on;<br>ssl_stapling verify on;<br>resolver 8.8.8;<br>ssl_dhparam /etc/ssl/certs/dhparam.pem;<br>location / {                                                                                                    |
| proxy_pass http://12/.0.0.1:00000;<br>proxy_set_header X-Forwarded-For \$proxy_add_x_forwarded_for;<br>}<br>}                                                                                                    |
| Save the file by pressing Ctrl + X and entering Y when prompted once finished.                                                                                                    |
| Open the file /etc/nginx.conf for editing.                                                                                                    |
| \$ sudo nano /etc/nginx/nginx.conf                                                                                                    |
| Add the following line before the line include /etc/nginx/conf.d/*.conf;.                                                                                                    |
| server_names_hash_bucket_size 64;                                                                                                    |
| Save the file by pressing <b>Ctrl + X</b> and entering <b>Y</b> when prompted.                                                                                                    |
| Verify the Nginx configuration file syntax.                                                                                                    |
| \$ sudo nginx -t<br>nginx: the configuration file /etc/nginx/nginx.conf syntax is ok<br>nginx: configuration file /etc/nginx/nginx.conf test is successful                                                                                                    |
| Restart the Nginx service to enable the new configuration.                                                                                                    |
|                                                                                                    |

\$ sudo systemctl restart nginx

## Step 10 - Add Site and Star Tracking

Launch the domain https://plausible.example.com in your browser, and you should be greeted with the following Plausible registration screen.

| Plausible                      |                                                |                                  |                  |  |
|--------------------------------|------------------------------------------------|----------------------------------|------------------|--|
| Register you<br>Set up privacy | r Plausible Ana<br>/-friendly analytics with j | lytics acco<br>just a few clicks | ount             |  |
| Enter your details             |                                                |                                  | Register         |  |
| Full name                      |                                                | Ĭ                                |                  |  |
|                                |                                                |                                  | Activate account |  |
| Email                          |                                                |                                  | Add site info    |  |
| example@email.com              |                                                |                                  | Install snippet  |  |
| Password                       |                                                |                                  |                  |  |
| Password confirmation          |                                                |                                  |                  |  |
|                                |                                                |                                  |                  |  |
| Create my                      | account →                                      |                                  |                  |  |
|                                | ount? <u>Log in</u> instead.                   |                                  |                  |  |
|                                |                                                |                                  |                  |  |
|                                |                                                |                                  |                  |  |

Click the **Create my account** button to proceed.

If you have set the variable ENABLE\_EMAIL\_VERIFICATION=true then you will be prompted to enter a verification code sent to your email ID. If you have configured the SMTP server, you should receive an email with the code. If you haven't, or if for some reason you don't receive the code, run the following command to verify all the users in the database.

\$ docker compose exec plausible\_db psql -U postgres -d plausible\_db -c "UPDATE users SET email\_verified = true;"

Next, you will be asked to add a site. Enter the domain you want to track and select the Timezone for stats reporting.

| Plausible                                                         |   |                  |
|-------------------------------------------------------------------|---|------------------|
| Your website details                                              | 0 | Register         |
| Domain<br>Just the naked domain or subdomain without 'www'        | 0 | Activate account |
| https:// howtoforge.com                                           | • |                  |
| Reporting Timezone<br>To make sure we agree on what 'today' means |   | Install snippet  |
| (GMT+05:30) Asia/Calcutta v                                       |   |                  |
| Add snippet →                                                     |   |                  |
|                                                                   |   |                  |

On the next page, you will be given the JavaScript code to track your website. Copy the code and paste it between the <head>....</head> of your site and click the Start collecting data button to proceed.

| Plausible 🗭                                                                                                    |                                                                                                    |
|----------------------------------------------------------------------------------------------------|----------------------------------------------------------------------------------------------------|
| Add JavaScript snippet<br>Paste this snippet in the <head> of your website.<br/><pre>script defer data-domain=""""""""""""""""""""""""""""""""""""</pre></head> | <ul> <li>Register</li> <li>Activate account</li> <li>Add site info</li> <li>Install snippet</li> </ul> |
| Start collecting data →                                                                                                    |                                                                                                    |
|                                                                                                    |                                                                                                    |

Depending on your site traffic, the dashboard should start showing stats for your website soon.

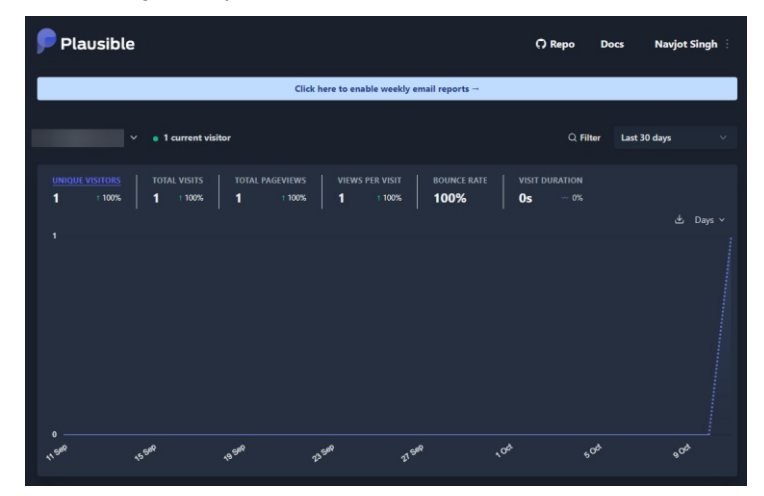

You can import your Google Analytics data or connect to the Google Search Console by visiting your site settings.

## Conclusion

This concludes our tutorial on installing and configuring Plausible Analytics on a Debian 12 server. If you have any questions, post them in the comments below.